フレッツ ADSL/ フレッツ光接続 [Mac OS X 10.4-PPPoE 設定方法]

このマニュアルでは Mac OS X ver.10.4.6 を使用しております。 [ 236 ]

お客様の環境により画面表示が違うことがありますが、ご了承いただけますようお願い致します。

| システム環境設定         |       |  |
|------------------|-------|--|
| DOCK<br>ネットワーク環境 | •     |  |
| 最近使った項目          | •     |  |
| 強制終了             | 7.285 |  |
| スリープ             |       |  |
| 再起動              |       |  |
| システム終了           |       |  |
| odn のログアウト       | û₩Q   |  |

STEP1

接続の設定を行います。

[**アップルメニュー**] [**システム環境** 設定...]の順でクリックします。

設定に必要な [ ユーザ ID ( 接続 ID )] [ ユーザ パスワード ( 接続パスワード )] [ DNS アドレス ] 等のお客様個別の情報は ( ODN サービスご利用の ご案内】もしくは ( ODN アプリケーションサービ スご利用のご案内】をご参照ください。設定の際 はお手元にご用意ください。

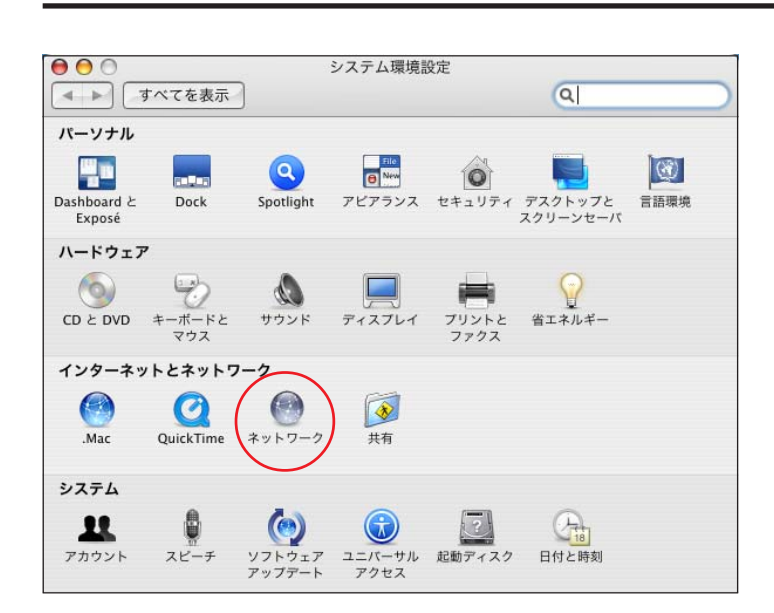

ネットワーク

新しいネットワーク環境 ネットワーク環境を編集

(設定...) (接続...)

変更できないようにするにはカギをクリックします。 アシスタント... 今すぐ適用

a

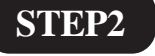

[**ネットワーク**]をクリックします。

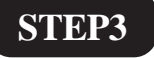

[**ネットワーク環境**]は[**新しいネット ワーク環境…**]を選択します。

000

▲ ▶ すべてを表示

ネットワーク環境: ✔ 自動

(?)

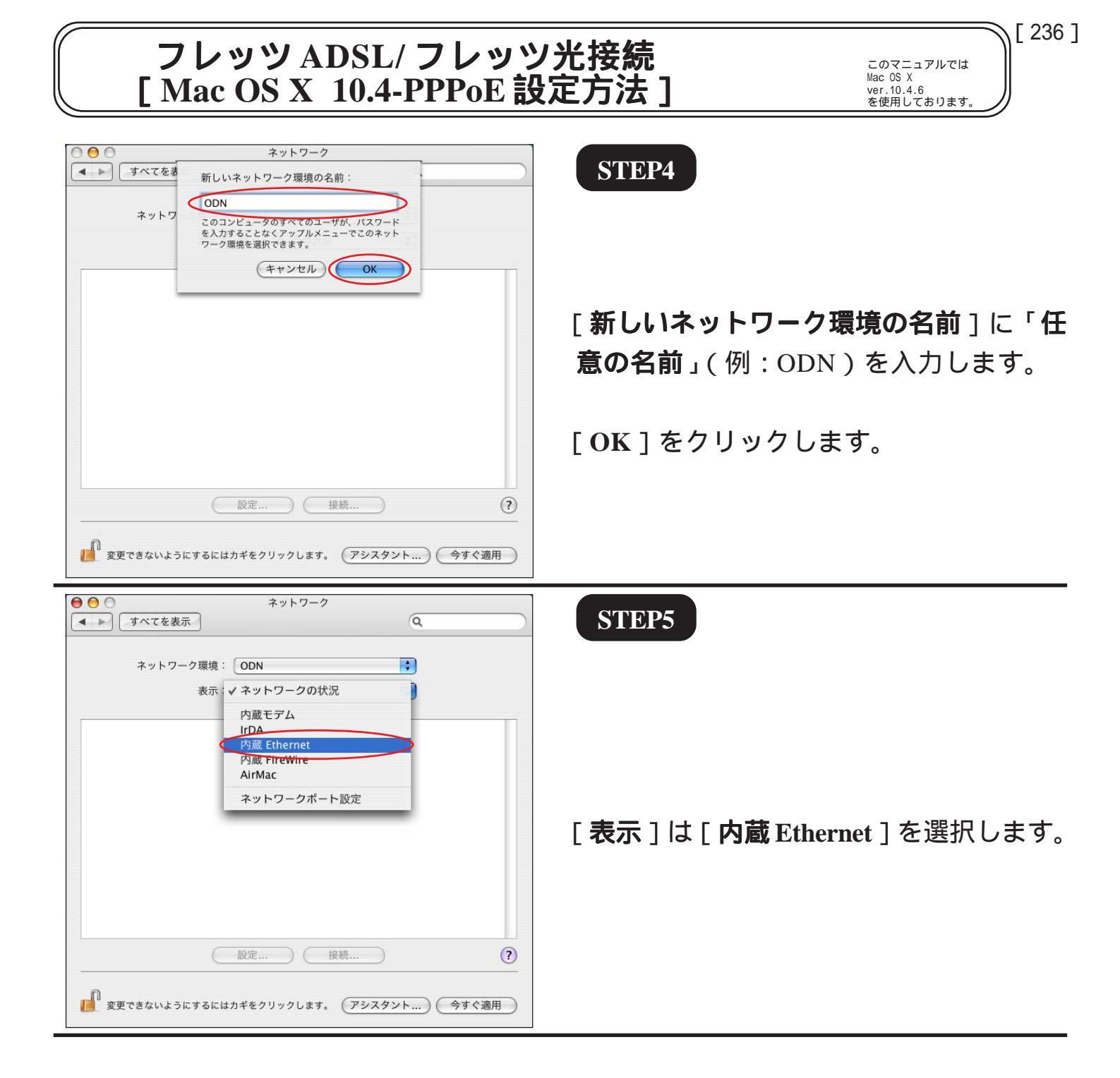

# フレッツ ADSL/ フレッツ光接続 [Mac OS X 10.4-PPPoE 設定方法]

このマニュアルでは Mac OS X ver.10.4.6 を使用しております。

[236]

### **STEP6**

[PPPoE]をクリックします。

[PPPoE を使って接続]にチェックを入 れます。

「**サービスプロバイダ** ] に 「任意の名前」(例:ODN)を入力します。 「**アカウント名**」に 「ユーザ ID ( 接続 ID ) @odn.ne.jp 」 (例: zaa00120@odn.ne.jp)を入力します。 「パスワード]に 「ユーザパスワード(接続パスワー ド)」を入力します。 [PPPoE サービス名]に 「任意の名前」(例:フレッツ)を入力し ます。 「**パスワードを保存する**]と [メニューバーに PPPoE の状況を表示] にチェックを入れます。

「PPPoEオプション」をクリックします。

パスワードを入力すると「…」で表示されます。

| Q<br>ODN<br>内蔵 Ethernet<br>POE AppleTalk ブロキシ Ethernet<br>POPPOE を使って接続<br>ODN<br>(オブション)<br>Zaa00120@odn.ne.jp |
|----------------------------------------------------------------------------------------------------|
| ODN<br>内蔵 Ethernet<br>POE AppleTalk ブロキシ Ethernet<br>PPPOE を使って接続<br>ODN<br>(オブション)<br>Zaa00120@odn.ne.jp       |
| 内蔵 Ethernet<br>POE AppleTalk ブロキシ Ethernet<br>のPPPOE を使って接続<br>ODN (オブション)<br>Zaa00120@odn.ne.jp                |
| POE AppleTalk プロキシ Ethernet<br>PPPOE を使って接続<br>ODN (オプション)<br>Zaa00120@odn.ne.jp                                |
| ●PPoE を使って接続<br>ODN (オブション)<br>Zaa00120@odn.ne.jp                                                               |
| ODN (オブション)<br>Zaa00120@odn.ne.jp                                                                               |
| zaa00120@odn.ne.jp                                                                                              |
|                                                                                                    |
|                                                                                                    |
| (オブション)                                                                                                    |
| バスワードを保存する<br>このチェックボックスをチェックすると、このコンピュータの<br>すべてのユーザがパスワードを入力することなく、このイン<br>ターネットアカウントにアクセスできるようになります。         |
| PPPoE オブション<br>マメニューバーに PPPoE の状況を表示  ?                                                                         |
|                                                                                                    |

# フレッツ ADSL/ フレッツ光接続 [Mac OS X 10.4-PPPoE 設定方法]

このマニュアルでは Mac OS X ver.10.4.6 を使用しております。

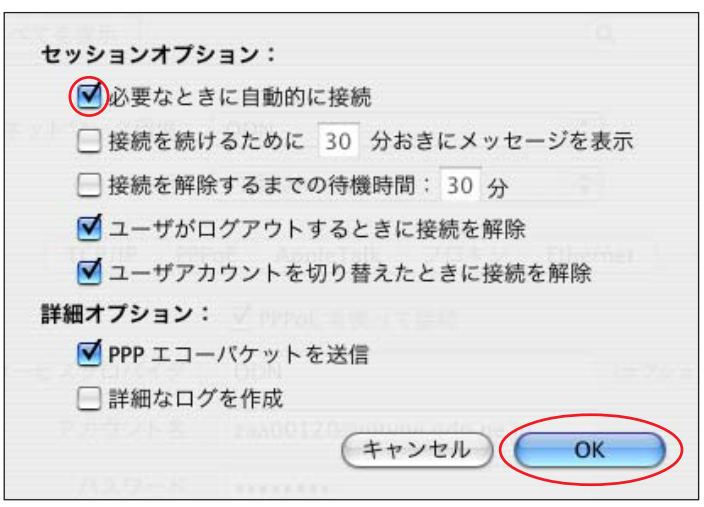

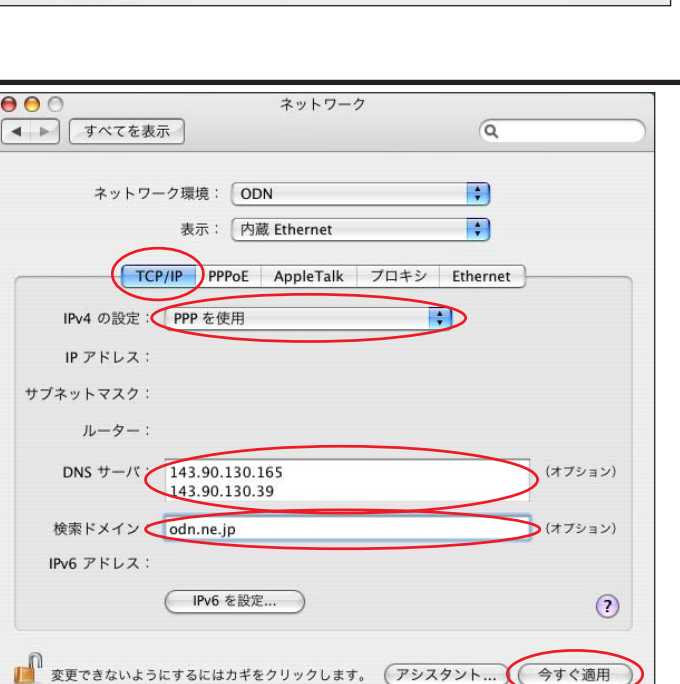

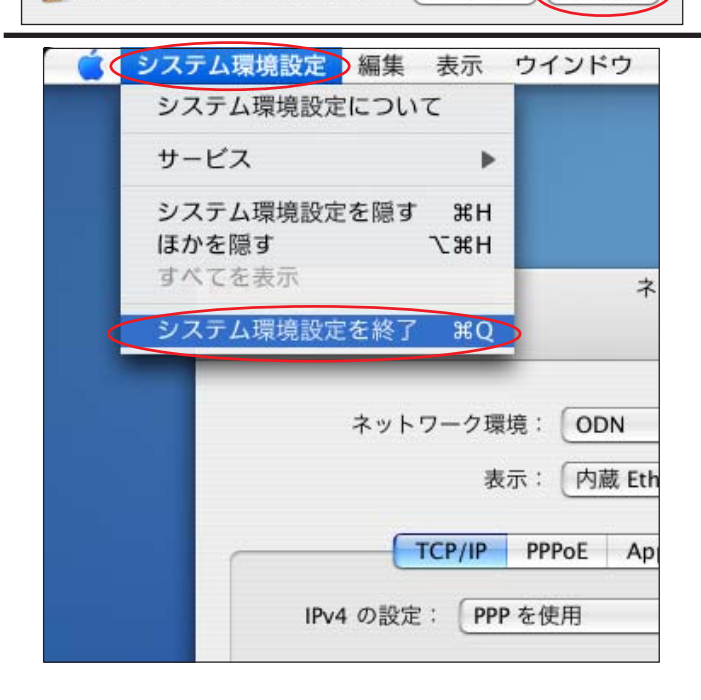

STEP7

[**必要なときに自動的に接続**]にチェッ クを入れます。

[OK]をクリックします。

チェックを入れるとブラウザやメール ソフトを起動したときに自動的に接続さ れるようになります。

#### **STEP8**

[TCP/IP]をクリックします。

[IPv4の設定]は[PPPを使用]を選択します。

[DNS サーバ] に「DNS アドレス(プラ イマリ)」、「DNS アドレス(セカンダリ)」 を入力します。

[**検索ドメイン**]に「odn.ne.jp」と入力し ます。

[今すぐ適用]をクリックします。

STEP9

[**システム環境設定**] [**システム環境** 設定を終了]の順でクリックします。

以上で接続の設定は終了です。

[236]

フレッツ ADSL/ フレッツ光接続 [Mac OS X 10.4-PPPoE 設定方法]

このマニュアルでは Mac OS X ver.10.4.6 を使用しております。 [236]

| 000                                                   | ODNホームページ                                                                          |                                               |  |
|-------------------------------------------------------|------------------------------------------------------------------------------------|-----------------------------------------------|--|
| 🔸 🕨 🔶 🕂 🚱                                             | http://www.odn.ne.jp/                                                              | <ul> <li>Q<sub>▼</sub> Google</li> </ul>      |  |
| □ アップル (20) ▼ Am                                      | azon.co.jp Yahoo! JAPAN ニュース (121) *                                               |                                               |  |
|                                                       |                                                                                    | ホームページに登録   サイトマップ   English Page             |  |
| ODN                                                   | 転職・就職・アルバイ                                                                         | ····· ODN<br>転職·就職                            |  |
| 006.4.4(火)                                            | ニュース 天気 占い 路線 翻訳 eカード メ・                                                           | ール   セキュリティ   洗濯指数   今日の献立   <mark>桜情報</mark> |  |
| 5,000 F                                               | <ul> <li>●インターネット ○カテゴリ ○イメージ ○ニュー</li> </ul>                                      | -ス OON内<br>使素 <sup>Preed</sup> Google         |  |
| 商品券                                                   | ====X                                                                              | 4月4日11時30分更新 合有 计4 ししまた                       |  |
| プレゼント                                                 | ニューストップ 主要 社会 経済 政治 国際                                                             | 芸能 文化・科学                                      |  |
| キャンペーンも                                               | スポーツ:全般-野球-サッカー-格闘技 詳元はこちら                                                         |                                               |  |
|                                                       | <ul> <li>◆北海道武蔵女子短大の受験生情報漏れる…ウィニー介し</li> <li>◆芽川さんとされ、フリーの曲「トゥーランドット、第1</li> </ul> | (10:56)<br>t (09:17)                          |  |
| 「現こ八云・コース変更りのる                                        | <ul> <li>パグダッドのモスク近くで自動車爆弾、11人死亡(1)</li> </ul>                                     | 0:17)                                         |  |
| 接続コースのご案内                                             | ◆大黒がハットトリック、チーム圧勝…仏2部リーグ (1)                                                       | 0:31) 音楽ダウンロード                                |  |
| 光接続 》                                                 | ◆菊田一夫演劇大賞に鹿賀丈史さん                                                                   | Keep Trvin'/宇多田ヒカル                            |  |
| ADSL 接続 ≫<br>ダイヤルアップ接続 ≫                              | [PR] アートネイチャーのヘア・フォーライフ                                                            | 無料体験実施中<br>図 くるりくるり/ナナムジカ                     |  |
| 各種サービスのご案内 ≫                                          | 注目のショッピング powered by YAFIOO! Shopp                                                 | ing ミュージックストア >:                              |  |
| )DN会員のお客様                                             | 季節限定スイーツ!                                                                          | 自転車お買い物ナビ<br>0120-17-2323                     |  |
| 会員サポート ≫                                              |                                                                                    | 無料体験実施中                                       |  |
| <ul> <li>(各種お手続き・FAQ・設定・<br/>障害情報などはこちらから)</li> </ul> | 水人情報 住宅情報 日本 あなたの伝羅・部園 の口知住家                                                       | 無料体験実施中!生え際が                                  |  |
| Web≯−ル ≫                                              | 記録を徹底サポート 記録を                                                                      | サポートします。自然なヘア・フォーライフ                          |  |
| 引越し代金が最大                                              | ゲーム プロードノ                                                                          |                                               |  |
|                                                       | 「鬼武者3」60分間                                                                         | アジアの3大スター豪 ・ご当地金のし・お寿司                        |  |

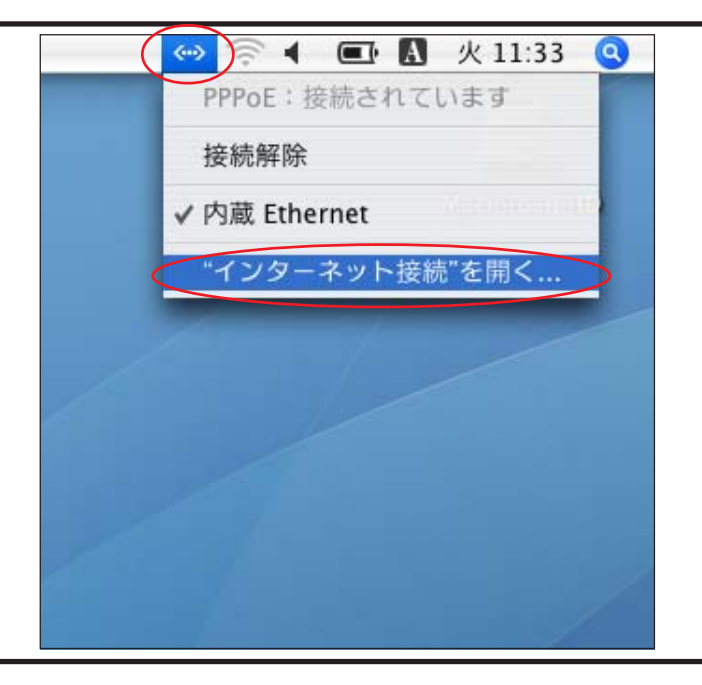

就 Ethernet

6

AirMac

10

VPN

✓メニューバーに PPPoE の状況を表示

6000

内藏 Etherne

アカウント名: zaa00120@odn.ne.jp パスワード:

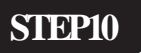

接続の確認を行います。

お使いのブラウザ(Safari等)を起動し、 ホームページが表示されれば接続完了です。

切断する場合はSTEP11 以降をご覧くだ さい。

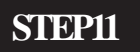

【切断方法】

[PPPoE 状況] アイコンから [**"インターネット接続"を開く…**]を クリックします。

#### STEP12

[**内蔵** Ethernet]アイコンをクリックし、 [**接続解除**]をクリックします。

終了

0

内蔵モデム IrDA

PPPoE サービスプロバイダ: ODN

接続時間:00:01:19

状況: 接続中

 $\Theta \Theta \Theta$ 

一覧

 $\bigcirc$ 

?

接続解除